# Excel 講習会

## ~Excel の活用~

発表などで数値を示す場合、表やグラフにすると視覚的に分かりやすくなります。エクセルは そうした表やグラフを作ってくれたり、難しい計算をあなたの代わりにやってくれたりします。 エクセルの基本的な操作を学びましょう。

目次

#### A. こんな表を作ろう

- 1. 表を見やすくする
- 2. エクセルシートを開く
- 3. セルの基本操作
  - 3.1 文字列全体を一つのセルの中に表示する方法――折り返し表示
  - 3.2 文字列全体を一つのセルの中に表示する方法――縮小して表示
- 4. セルの条件付き書式設定
  - 4.1 セルの強調表示
  - 4.2 データバーの設定
- 5. フィルタとデータの並べ替え

#### B. グラフを作ってみよう

- 6. いろいろなグラフ
- 7. グラフ作成
  - 7.1 データを指定する
  - 7.2 見た目をそろえる
- 8. Word に挿入する

学習相談デスク

#### A. こんな表を作ろう

## 1 表を見やすくする

このレジュメでは以下にある表1を表2のように編集します。以下のダウンロード先にアク セスして、エクセルファイルを入手しましょう。

\*表1のダウンロード先:<u>http://www.tufs.ac.jp/common/library/lc/study/before.xls</u> 表2のダウンロード先:<u>http://www.tufs.ac.jp/common/library/lc/study/after.xls</u>

| 木小部231<br>マタ | 一の人口初     | 11      | 正式の存    |            |        |         | 亚式      | 00年       |        |       |     | 東京都23区の |         |         | の人口統    | ]統計    |         |         |         |        |
|--------------|-----------|---------|---------|------------|--------|---------|---------|-----------|--------|-------|-----|---------|---------|---------|---------|--------|---------|---------|---------|--------|
| 6-0          | 加加        | 里性      | 一十八の    | 21 平<br>公称 | 「「空座」  | 里性      | 一て成     | 22年<br>総勅 | 口家度    | 区名    | 面積  |         |         | 平成      | 21年     |        |         | 平成      | 22年     |        |
| 市略区          | NII 1 E G | 150.001 | 140.457 | 900.001    | 10.049 | 150.400 | 140.064 | 000 EGO   |        | · ▼ k | ហាំ | × 5     | 月性 🔽    | 女性 💌    | 総数 💌    | 人口密服。  | 男性 🔻    | 女性 🔻    | 総数 🔻    | 人口密胆和  |
| 中町区<br>曲自豆   | 13.0      | 100.021 | 100.769 | 049 460    | 10.240 | 100.490 | 149.004 | 288.002   | 19.210 | 千代田区  | ţ   | 11.6    | 22.660  | 23.400  | 46.060  | 3.957  | 23.279  | 23.859  | 47.138  | 4.050  |
| 호피스          | 10.0      | 122.033 | 120.703 | 243.402    | 10./13 | 123.400 | 00,000  | 106.006   | 10.004 | 港区    | 1   | 20.3    | 93.056  | 105.803 | 198.859 | 9.777  | 93.979  | 107.564 | 201.543 | 9.909  |
| 二川           | 10.2      | 922.340 | 91,973  | 005.574    | 17,100 | 93.020  | 93.260  | 000.000   | 17.005 | 江東区   | 3   | 39.9    | 218.264 | 218.531 | 436.795 | 10.936 | 223.072 | 223.321 | 446.393 | 11.177 |
| 金田区<br>日甲区   | 13.0      | 110.304 | 104100  | 230.071    | 17.132 | 110.000 | 10.001  | 230,300   | 17.000 | 中央区   | 1   | 10.2    | 52.918  | 57.784  | 110.702 | 10.874 | 54.331  | 59.540  | 113.871 | 11.186 |
| 日本区          | 14./      | 00.000  | 134.109 | 202.040    | 17.200 | 110.090 | 134.432 | 203.022   | 17.212 | 大田区   | Ę   | 59.5    | 338 222 | 333.669 | 671.891 | 11.300 | 339.558 | 334.969 | 674.527 | 11.344 |
| 火泉区          | 11.3      | 90.089  | 97.820  | 187.909    | 10.014 | 90.440  | 98.840  | 169,280   | 10./30 | 足立区   | Ę   | 53.2    | 321.354 | 313.726 | 635.080 | 11.938 | 324.941 | 316.947 | 641.888 | 12.066 |
| 1511612      | 10.1      | 04.330  | 0.0.075 | 105.205    | 10.309 | 050.023 | 01.401  | 100.904   | 10.000 | 葛飾区   |     | 34.8    | 216.359 | 213.814 | 430.173 | 12.347 | 217.348 | 214.448 | 431.796 | 12.394 |
| 10個区         | 32.2      | 257.776 | 258.015 | 51./91     | 10.033 | 258,894 | 259.222 | 518,110   | 10.100 | 渋谷区   | 1   | 15.1    | 93.212  | 102.701 | 195.913 | 12.966 | 92.850  | 103.061 | 195.911 | 12.966 |
| 化亚区          | 34.0      | 254.021 | 272.023 | 526.044    | 15,403 | 254.050 | 273.102 | 527.185   | 15,490 | 江戸川区  |     | 49.9    | 331.797 | 317.836 | 649.633 | 13.029 | 332.566 | 319.318 | 651.884 | 13.074 |
| 치즈           | 20.6      | 158.655 | 160.531 | 319.186    | 15.502 | 158.485 | 160.226 | 318./11   | 15.479 | 世田谷区  | Ę   | 58.1    | 397.405 | 432.698 | 830.103 | 14.292 | 397.914 | 433.740 | 831.654 | 14.319 |
| 新伯区          | 18.2      | 140.609 | 140.428 | 281.037    | 15.416 | 141.238 | 140.906 | 282.144   | 15.477 | 練馬区   |     | 48.2    | 341.481 | 347.706 | 689.187 | 14.310 | 342.512 | 349.938 | 692.450 | 14.378 |
| 前川区          | 22.7      | 169.944 | 1/5.409 | 345.413    | 15.203 | 1/1.468 | 177.122 | 348.590   | 15.343 | 品川区   |     | 22.7    | 169.944 | 175.469 | 345.413 | 15.203 | 171.468 | 177.122 | 348.590 | 15.343 |
| 課馬区          | 48.2      | 341.481 | 347.706 | 689.187    | 14.310 | 342.512 | 349.938 | 692.450   | 14.378 | 新宿区   | 1   | 18.2    | 140.609 | 140.428 | 281.037 | 15.416 | 141.238 | 140.906 | 282.144 | 15.477 |
| 四田谷区         | 58.1      | 397.405 | 432.698 | 830.103    | 14.292 | 397.914 | 433.740 | 831.654   | 14.319 | 北区    |     | 20.6    | 158.655 | 160.531 | 319.186 | 15.502 | 158.485 | 160.226 | 318.711 | 15.479 |
|              | 49.9      | 331.797 | 317.836 | 649.633    | 13.029 | 332,566 | 319.318 | 651.884   | 13.074 | 杉並区   | 5   | 34.0    | 254.021 | 272.023 | 526.044 | 15.463 | 254.056 | 273.102 | 527.185 | 15.496 |
| 渋谷区<br>      | 15.1      | 93.212  | 102.701 | 195.913    | 12.966 | 92.850  | 103.061 | 195.911   | 12.966 | 板橋区   |     | 32.2    | 257.776 | 258.015 | 51.791  | 16.033 | 258.894 | 259.222 | 518.116 | 16.106 |
| 易師区          | 34.8      | 216.359 | 213.814 | 430.173    | 12.347 | 217.348 | 214.448 | 431.796   | 12.394 | 台東区   | 1   | 10.1    | 84.330  | 80.875  | 165.205 | 16.389 | 85.523  | 81.461  | 166.984 | 16.566 |
| 足立区          | 53.2      | 321.354 | 313.726 | 635.080    | 11.938 | 324.941 | 316.947 | 641.888   | 12.066 | 文京区   | 1   | 11.3    | 90.089  | 97.820  | 187.909 | 16.614 | 90.440  | 98.846  | 189.286 | 16.736 |
| 大田区          | 59.5      | 338.222 | 333.669 | 671.891    | 11.300 | 339.558 | 334.969 | 674.527   | 11.344 | 目黒区   | 1   | 14.7    | 118.656 | 134.189 | 252.845 | 17.200 | 118.590 | 134.432 | 253.022 | 17.212 |
| 中央区          | 10.2      | 52.918  | 57.784  | 110.702    | 10.874 | 54.331  | 59.540  | 113.871   | 11.186 | 墨田区   |     | 13.8    | 118.364 | 117.207 | 235.571 | 17.132 | 119.805 | 118.551 | 238.356 | 17.335 |
| 江東区          | 39.9      | 218.264 | 218.531 | 436.795    | 10.936 | 223.072 | 223.321 | 446.393   | 11.177 | 荒川区   | t t | 10.2    | 922.340 | 91.973  | 184.207 | 18.060 | 93.626  | 93.280  | 186.906 | 18.324 |
| 港区           | 20.3      | 93.056  | 105.803 | 198.859    | 9.777  | 93.979  | 107.564 | 201.543   | 9.909  | 豊島区   | 1   | 13.0    | 122.699 | 120.763 | 243.462 | 18.713 | 123.456 | 121.181 | 244.637 | 18.804 |
| 千代田区         | 11.6      | 22.660  | 23.400  | 46.060     | 3.957  | 23.279  | 23.859  | 47.138    | 4.050  | 中野区   |     | 15.6    | 150.021 | 149.457 | 300.001 | 19.243 | 150.498 | 149.064 | 299.562 | 19,215 |
|              | 11.0      | 22.000  | 20.100  | 10.000     | 0.001  | Louis   | 20.000  | 11.100    | 1.000  |       |     | 10.01   | 100.021 | 140.407 | 000.001 | 10.240 | 100,400 | 140.004 | 200.002 | 1.0    |

↑表1[Before]

↑表 2[After]

#### 2 エクセルシートを開く

データを自分で打ち込んで表から作るときは、まずエクセルシートを開きます。パソコン画 面の左下にあるスタートボタンをクリックして、[Microsoft Excel] をクリックしてください。 スタートメニューにエクセルが表示されていない場合は、[すべてのプログラム]→[Microsoft Office]から、[Microsoft Excel]をクリックしてください。

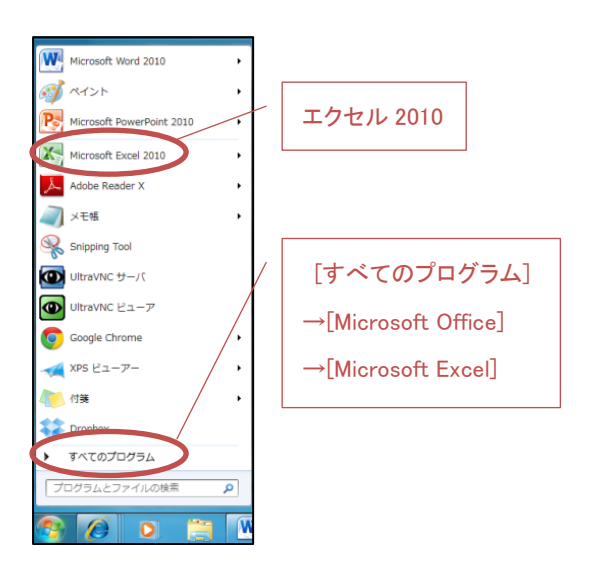

 <sup>\*</sup>出典:富士通エフ・オー・エム株式会社.『よくわかる Microsoft Excel 2010 応用』
 FOM 出版, 2010. (外大図書館 4F@ラボ:LC/549/342440)

Excel 講習会(第1回)資料 2013/01/31(木) @ラボ(外大図書館 4F)

#### 3. エクセルの基本操作

最初にこの表の名前として、「<u>東京都 23 区の人口統計表</u>」という文字列を A1 のセルに入力し ますが、データ(数字、文字列)を入力するとき、文字列が長くて一部分が隠れてしまう時が あります。全文が表示されるようにするため、3.1「折り返し表示」あるいは、3.2「セル結合」 を試してみましょう。

## 3.1 文字列全体を一つのセルの中に表示する方法——折り返し表示

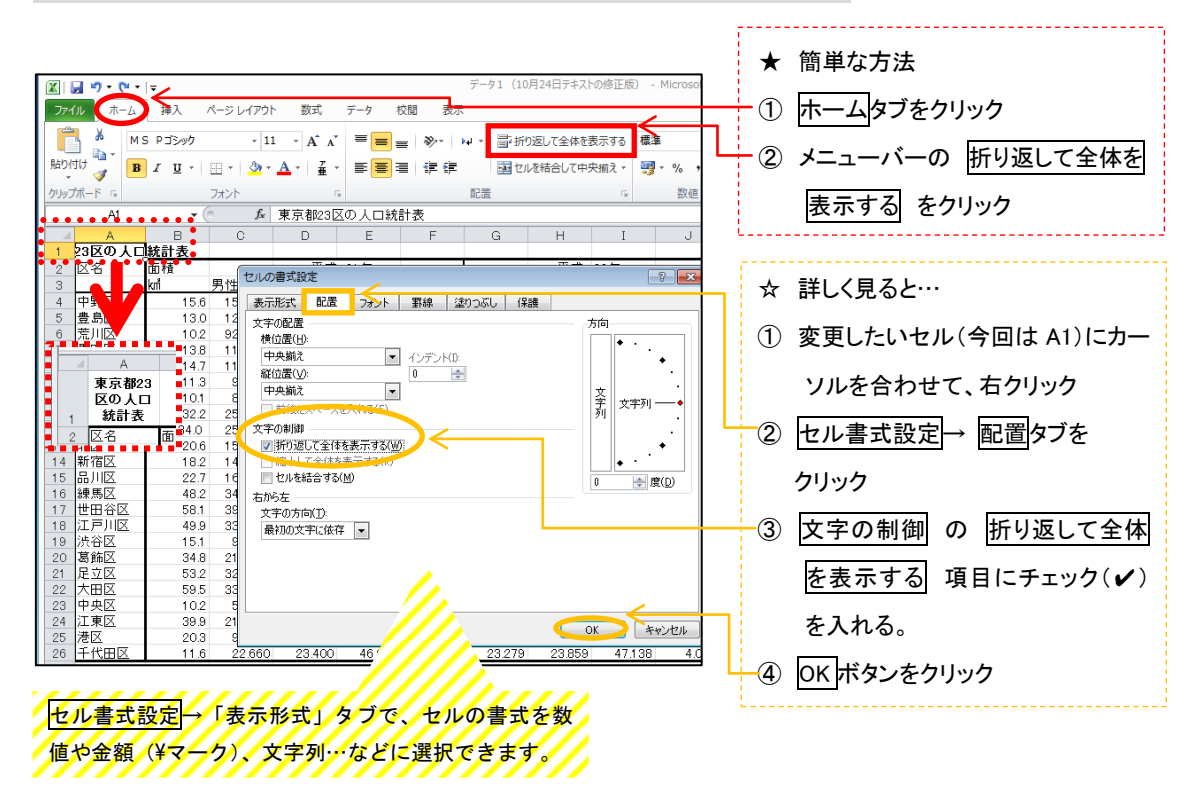

3.2 2つ以上のセルをくっつけて文字列全体を表示する方法――セル結合

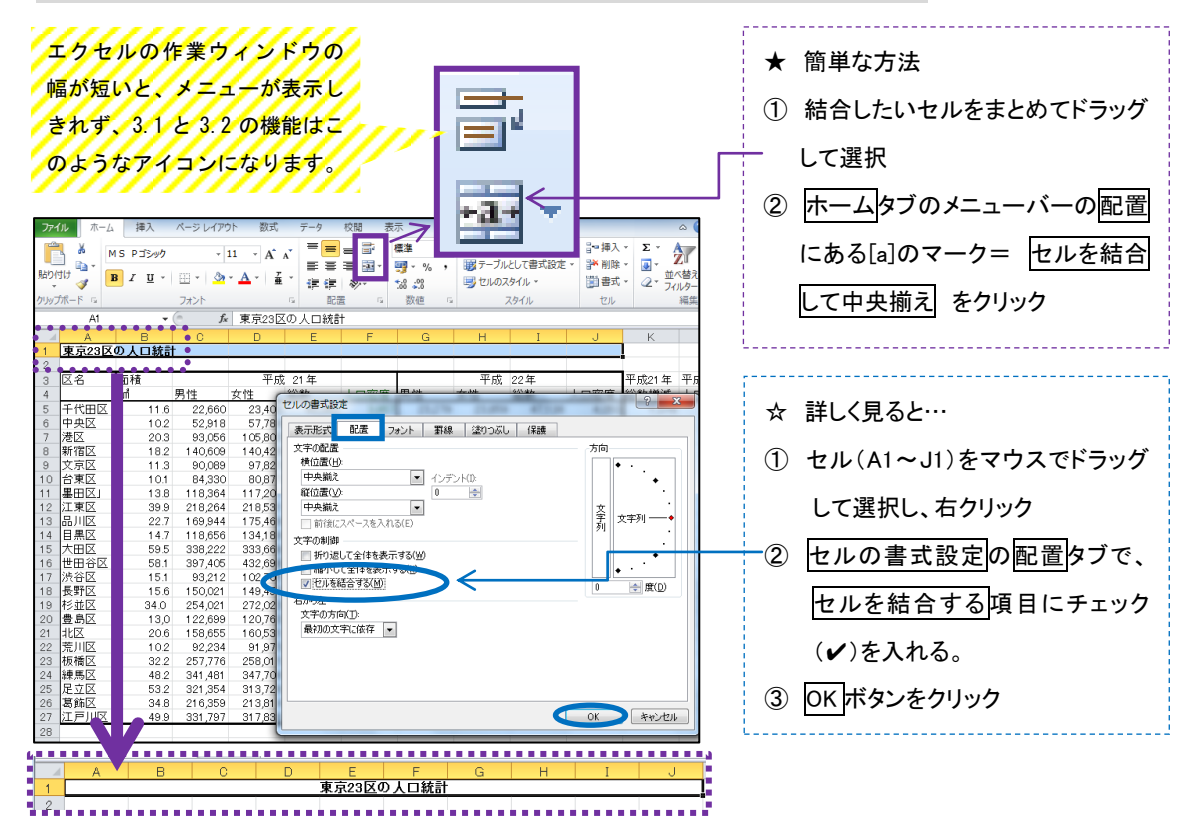

## 4. セルの条件付き書式設定

条件付き書式設定によって自分が強調したいデータをより分かりやすくすることができます。

#### 4.1 セルの強調表示

渋谷区

新宿区

杉並区

墨田区

中央区

豊島区

中野区

■練馬区

文京区

港区

世田谷区 台東区

千代田区

15.1

18.2

34.0 1

13.8 58.1

10.1

10.2

11.6

13.0

15.6

48.2

11.3

20.3

日里区 147

「東京都 23 区」の中の、面積が 25 km以上の区を赤い文字とピンクの背景に設定してセルを 強調しましょう。

|                                                                                                    |                                               |                                      |                      |                    |                 | ③ 条件付き書式コマンドボタンの▼をクリックし、 |                  |                    |                      |                                                                     |                                         |  |  |  |  |  |
|----------------------------------------------------------------------------------------------------|-----------------------------------------------|--------------------------------------|----------------------|--------------------|-----------------|--------------------------|------------------|--------------------|----------------------|---------------------------------------------------------------------|-----------------------------------------|--|--|--|--|--|
|                                                                                                    |                                               |                                      |                      |                    |                 | <u>م</u><br>ا            |                  |                    |                      |                                                                     |                                         |  |  |  |  |  |
|                                                                                                    |                                               |                                      |                      |                    |                 |                          |                  |                    |                      |                                                                     |                                         |  |  |  |  |  |
| ① 対象とな                                                                                                    | ① 対象となるセルをトフックで選択 →右側のルール項目の中から指定の値より大きい(G)を選 |                                      |                      |                    |                 |                          |                  |                    |                      |                                                                     |                                         |  |  |  |  |  |
| ② ホームタ                                                                                                    | ブを                                            | をクリッ                                 | ク                    |                    |                 | 択する                      | と指え              | 官の値。               | より大き                 | きいというウィン                                                            | ドウが表示される                                |  |  |  |  |  |
| L                                                                                                    |                                               |                                      |                      |                    |                 |                          |                  |                    |                      |                                                                     |                                         |  |  |  |  |  |
| ファイル ホーム 挿入                                                                                                    | ~-;                                           | ジレイアウト                               | 数式 ラ                 | F-9 校開             | 表示              |                          |                  |                    |                      |                                                                     |                                         |  |  |  |  |  |
|                                                                                                    | 7                                             | - 11                                 | · A A                | = = =              | ≫~ ≣            | がり返して全く                  | 本を表示する           | 標準                 | v<br>0. 0.+          |                                                                     |                                         |  |  |  |  |  |
| クリップボード G                                                                                                    | 7 E                                           | *   <mark>94</mark> * <u>A</u><br>25 | .* <b>≞</b> *<br>G   |                    |                 |                          | .₩XMX *          | <b>数</b> 值         | 166 <b>⇒</b> 16<br>G | 書式・書式設定 スケイ                                                         | · · · · · · · · · · · · · · · · · · ·   |  |  |  |  |  |
| B5 ·                                                                                                    |                                               | <i>f</i> × 11                        | .6                   |                    |                 |                          |                  |                    |                      | セルの強調表示ルール(日                                                        | )<br>指定の値より大きい( <u>G</u> )              |  |  |  |  |  |
| Book1                                                                                                    |                                               | С                                    | D                    | F                  | F               | G H                      |                  | I                  | J                    | 10 上位/下位ルール(工)                                                      | → 指定の値より小さい( <u>L</u> )                 |  |  |  |  |  |
| 1<br>2                                                                                                    | 23区0                                          | の人口統計                                |                      |                    |                 |                          |                  |                    |                      | データ バー( <u>D</u> )                                                  | ▶ 指定の範囲内( <u>B</u> )                    |  |  |  |  |  |
| 3 区名 面積<br>4 Mi                                                                                                    | V.                                            | 男性                                   | 平成<br>女性             | 21年<br>総数          | 人口密度            | 男性                       | 平成<br>女性         | 22年<br>総数          | 人口密度                 | カラー スケール( <u>S</u> )                                                | → 指定の値に 等しい(E)                          |  |  |  |  |  |
| 5<br>千代田区<br>6<br>中央区                                                                                                    | 11.6<br>10.2                                  | 22,660<br>52,918                     | 23,400<br>57,784     | 46,060<br>110,702  | 3,957<br>10,874 | 23,279<br>54,331         | 23,859<br>59,540 | 47,138<br>113,871  | 4,050<br>11,186      | דלם> דאר( <u>ו</u> )                                                | → 文字列(I)                                |  |  |  |  |  |
| 7 港区<br>8 新宿区                                                                                                    | 20.3<br>18.2                                  | 93,056<br>140,609                    | 1 05,803<br>1 40,428 | 198,859<br>281,037 | 9,777<br>15,416 | 93,979<br>141,238        | 107,564          | 201,543<br>282,144 | 9,909<br>15,477      | 新しいルール(N)                                                           | <b>日</b> 付(A)                           |  |  |  |  |  |
| 9 又京区<br>10 台東区<br>11 里田区                                                                                                    | 11.3                                          | 90,089<br>84,330                     | 97,820<br>80,875     | 187,909            | 16,014          | 90,440<br>85,523         | 98,846<br>81,461 | 166,984            | 16,736               | <ul> <li>シ ルールのクリア(<u>C</u>)</li> <li>国 ルールの管理(<u>R</u>)</li> </ul> | ▶ ■ ■ ■ ■ ■ ■ ■ ■ ■ ■ ■ ■ ■ ■ ■ ■ ■ ■ ■ |  |  |  |  |  |
| 12<br>12<br>13<br>品川区                                                                                                    | 39.9<br>22.7                                  | 218,264                              | 218,531              | 436,795            | 10,936          | 223,072                  | 223,321          | 446,393<br>348,590 | 11,177               | 9,598 240<br>3,177 140                                              | その他のルール [M)                             |  |  |  |  |  |
| 14         目黒区           15         大田区                                                                                      | 14.7<br>59.5                                  | 118,656<br>338,222                   | 134,189<br>333,66    | 252,845            | 17,200          | 118,590                  | 134,432          | 253,022            | 17,212               | 177 12                                                              |                                         |  |  |  |  |  |
| 16 世田谷区<br>17 渋谷区                                                                                                    | 58.1<br>15.1                                  | 397,405<br>93,212                    | 432,69<br>1 02,70    | 指定の                | 直よりフ            | 大きい                      |                  |                    |                      |                                                                     |                                         |  |  |  |  |  |
| 18 長町区<br>19 杉並区<br>20 豊島区                                                                                                   | 15.6<br>34.0<br>13.0                          | 150,021<br>254,021<br>122,699        | 149,45<br>272,02     | 次の値。               | い大き             | いセルを                     | 書式設              | 定                  |                      |                                                                     |                                         |  |  |  |  |  |
| 20 夏胡医<br>21 北区<br>22 荒川区                                                                                                    | 20.6                                          | 158,655                              | 160,53               | 25                 |                 |                          |                  |                    |                      | 書式: 濃い赤の3                                                           | 文字、明るい赤の背景 🕞                            |  |  |  |  |  |
| 23 板橋区<br>24 練馬区                                                                                                    | 32.2<br>48.2                                  | 257,776<br>341,481                   | 258,01<br>347,70     |                    |                 |                          |                  |                    |                      |                                                                     |                                         |  |  |  |  |  |
| 25<br>26<br>3<br>第<br>5<br>26<br>3<br>5<br>5<br>5<br>5<br>5<br>5<br>5<br>5<br>5<br>5<br>5<br>5<br>5<br>5<br>5<br>5<br>5<br>5 | 53.2<br>34.8                                  | 321,354<br>216,359                   | 313,72<br>213,81     | $\uparrow$         |                 |                          |                  |                    |                      | 0                                                                   | K キャンセル                                 |  |  |  |  |  |
|                                                                                                    | 49.9                                          | 331,797                              | 317,83               |                    |                 |                          |                  |                    |                      |                                                                     |                                         |  |  |  |  |  |
| 区名                                                                                                    | 7                                             | 面積                                   | <del></del>          |                    |                 |                          |                  |                    |                      |                                                                     |                                         |  |  |  |  |  |
|                                                                                                    |                                               | kni                                  | Ş                    | a                  | 37:             | 出1 た                     | ት <i>ፈ</i> ኑ/    | ドウに                | 数值                   | を れると そ                                                             | の数値より大きいセル                              |  |  |  |  |  |
| 足立区                                                                                                    |                                               | 5                                    | 53.2                 | Ð                  |                 |                          |                  |                    |                      |                                                                     |                                         |  |  |  |  |  |
| 荒川区                                                                                                    |                                               | 1                                    | 0.2                  |                    | が、唐             | 「式のの                     | ようにま             | 表示され               | 13.4                 | う回は25と入っ                                                            | ל                                       |  |  |  |  |  |
| 「仮情区」                                                                                                    | 7                                             | 3                                    | 92.2<br>19.9         | (5)                | 書式              | の▼を                      | クリッ              | クして、               | 濃い                   | 赤文字、明るい                                                             | 、赤の背景を選択                                |  |  |  |  |  |
| 大田区                                                                                                    | ÷                                             | 5                                    | 59.5                 | A                  | 最後              |                          | ボタ               | ,をクロ               | いっち                  | スと 宙古 ウゥ 国                                                          | <br>ての山の面積が 25 km ゚ ト                   |  |  |  |  |  |
| 葛飾区                                                                                                    |                                               | 3                                    | 34.8                 | U                  | HX IX           |                          | ~~~~             |                    |                      |                                                                     |                                         |  |  |  |  |  |
| 北区                                                                                                    |                                               | 2                                    | 20.6                 |                    | り大き             | きい方の                     | ワセル              | が濃い                | 赤文字                  | アとピンクの背景                                                            | 景で表示されていること                             |  |  |  |  |  |
| 品山区                                                                                                    |                                               | 2                                    | 999<br>197           |                    | が確認             | 認される                     | ます               |                    |                      |                                                                     |                                         |  |  |  |  |  |
| 法公区                                                                                                    |                                               | 1                                    | 51                   | 1                  |                 |                          |                  |                    |                      |                                                                     |                                         |  |  |  |  |  |

## 4.2 データバーの設定

「平成22年の人口密度」にデータバーをつけて、<u>数字の小さいものから大きいものへ、セル</u> の背景をグラデーションで塗りつぶしてみましょう。

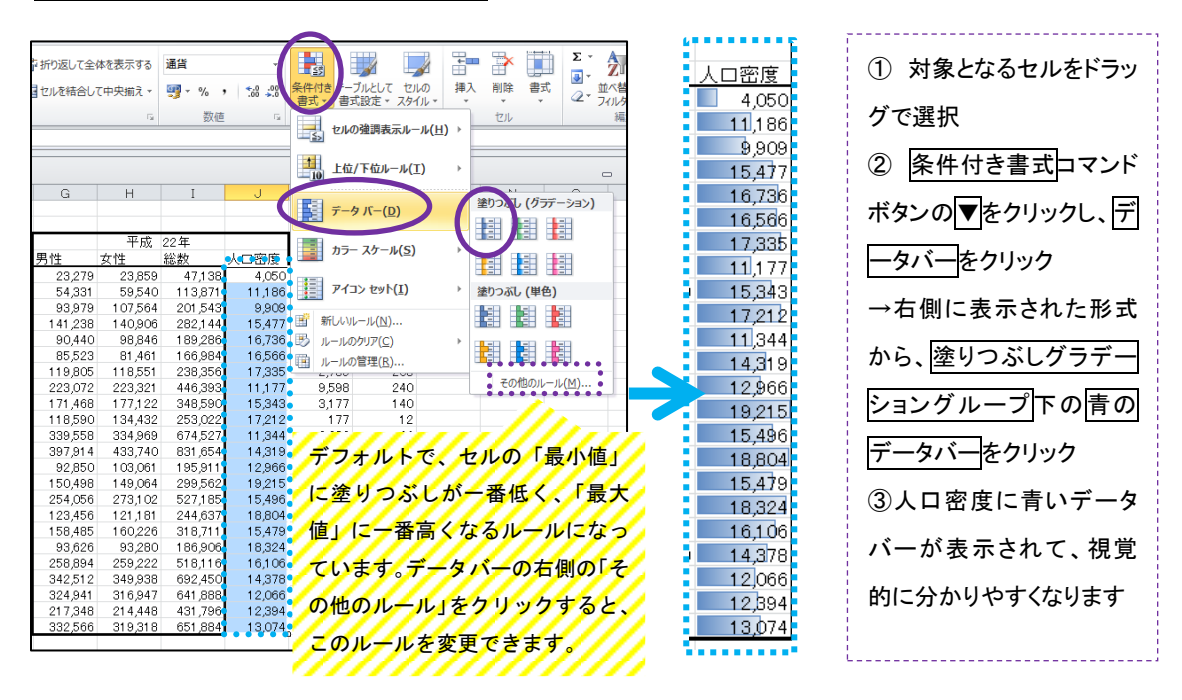

## 5. フィルタとデータの並べ替え

フィルタを付けた項目のデータを<u>昇順(数値が小→大)か降順(数値が大→小)で並べ替え</u> ることができます。今回は「平成22年の人口密度」のデータを昇順で並べ替えて見ましょう。

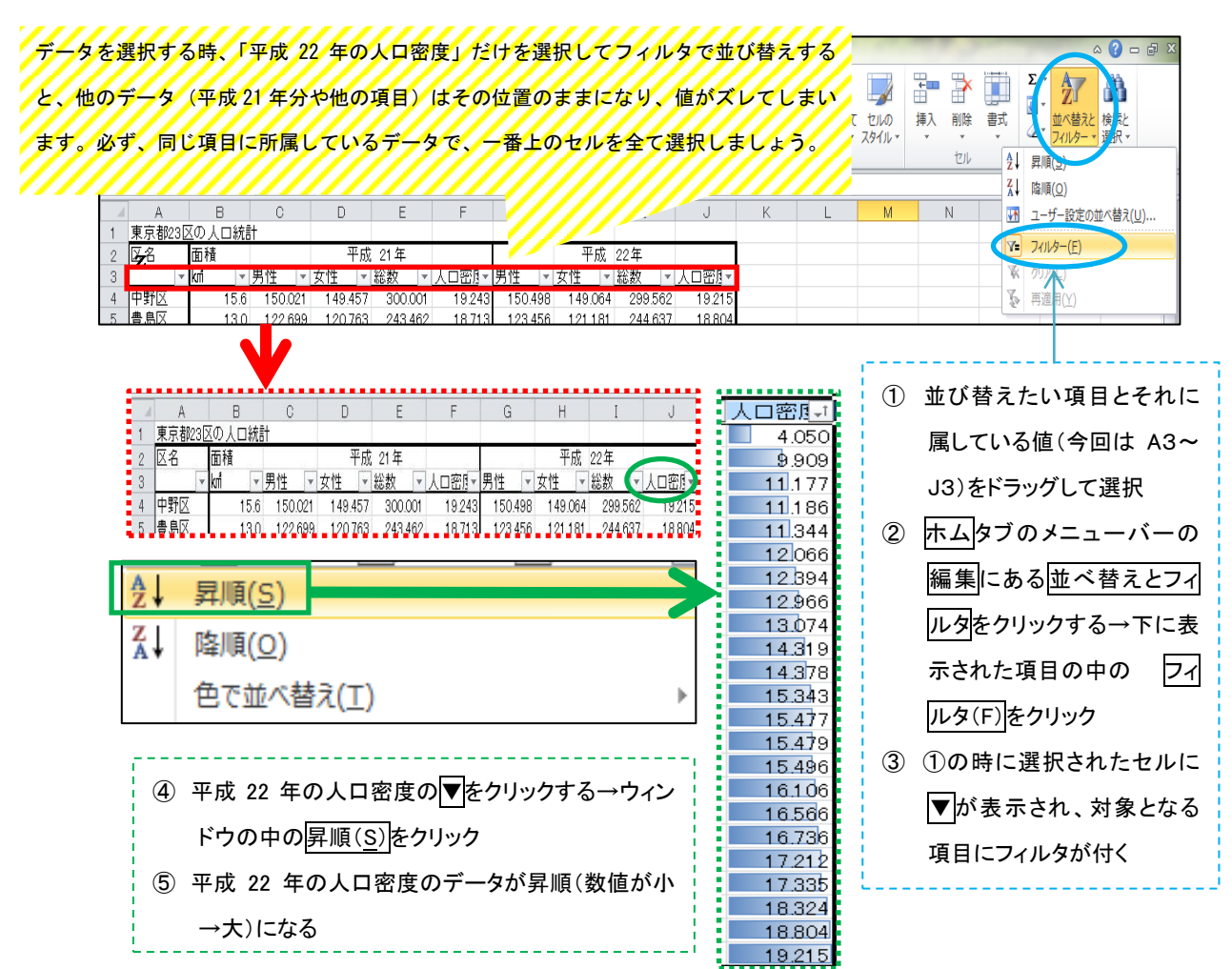

## B. グラフを作ってみよう

## 6. いろいろなグラフ

グラフにはいろいろな種類があります。まずは、どのグラフがどんなことを表現できるのか を把握し、自分の扱う数値に適したグラフを選べるようになりましょう。

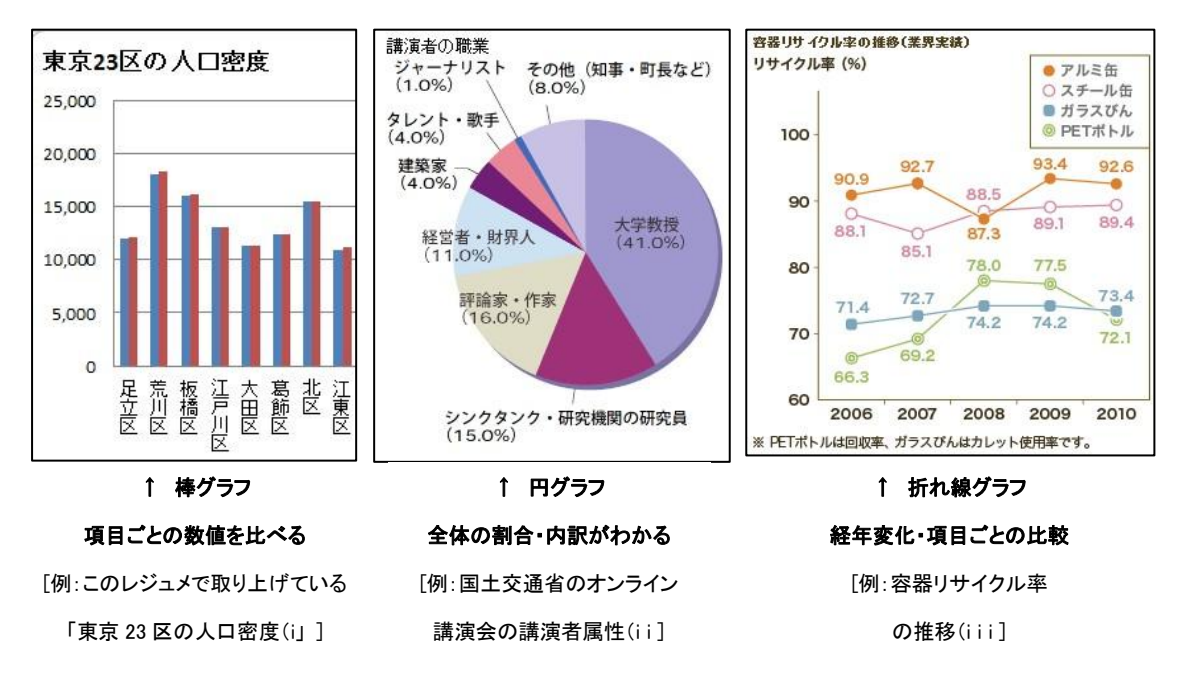

出典:

- i) 富士通エフ・オー・エム株式会社.『よくわかる Microsoft Excel 2010 応用』FOM 出版, 2010.
- ii) http://www.mlit.go.jp/kokudokeikaku/iten/service/newsletter/i\_02\_59.html (Access 2012/12/12)
- iii) <u>http://www.sapporoholdings.jp/csr/earth/circulation\_2.html</u> (Access 2012/12/12)

## 7. グラフ作成

今回のレジュメにある「東京 23 区の人口統計の表」から、平成 21 年・22 年の人口密度を 23 区ごとに比較するため、下図のような「タテ」=数値(人口密度)、「ヨコ」=23 区名となり、 「青い棒」=平成 21 年、「赤い棒」=平成 22 年の数値を示すグラフを作ってみましょう。

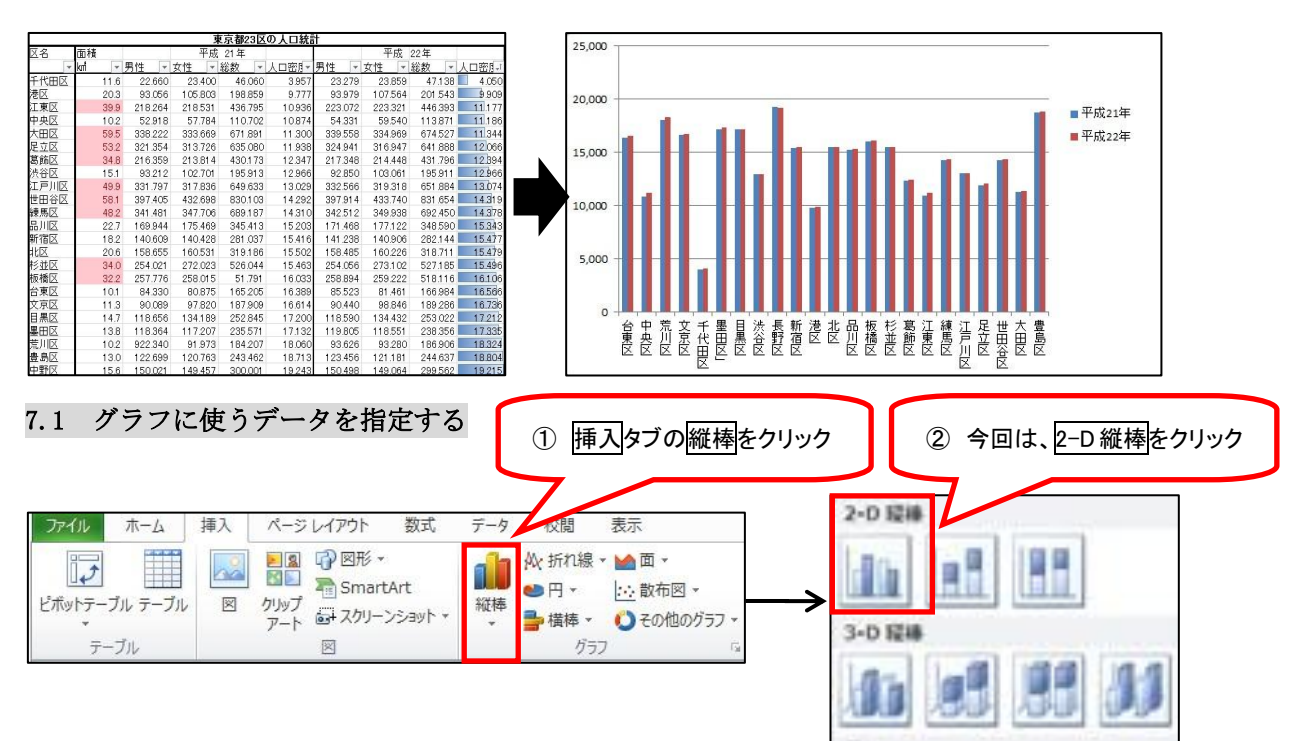

## Excel 講習会(第1回)資料 2013/01/31(木) @ラボ(外大図書館 4F)

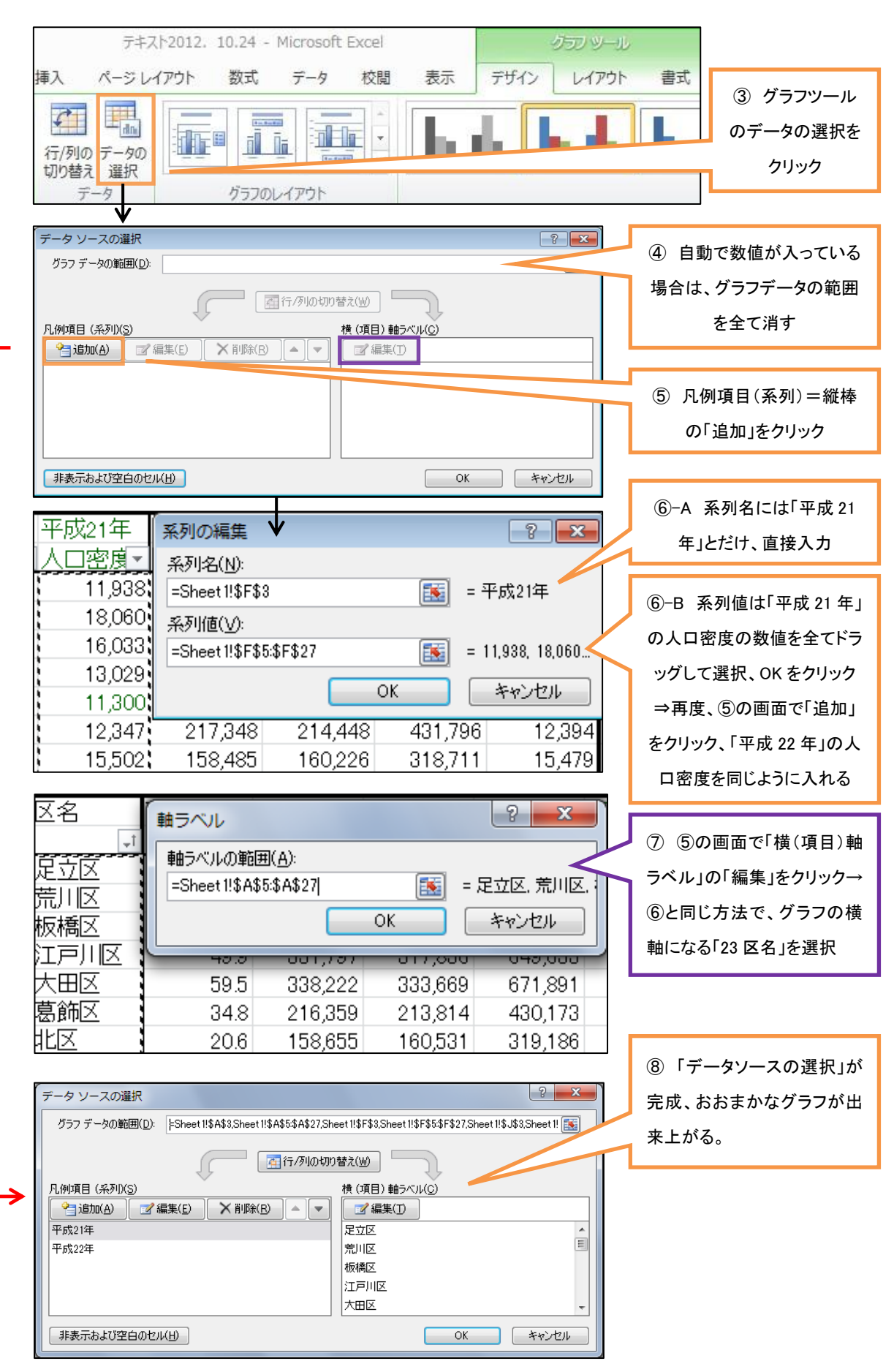

## 7.2 見た目をそろえる

データを入れただけでは、グラフの見た目はそろいません。グラフの大きさや、文字の向き・ 場所を変えて見やすくしましょう。

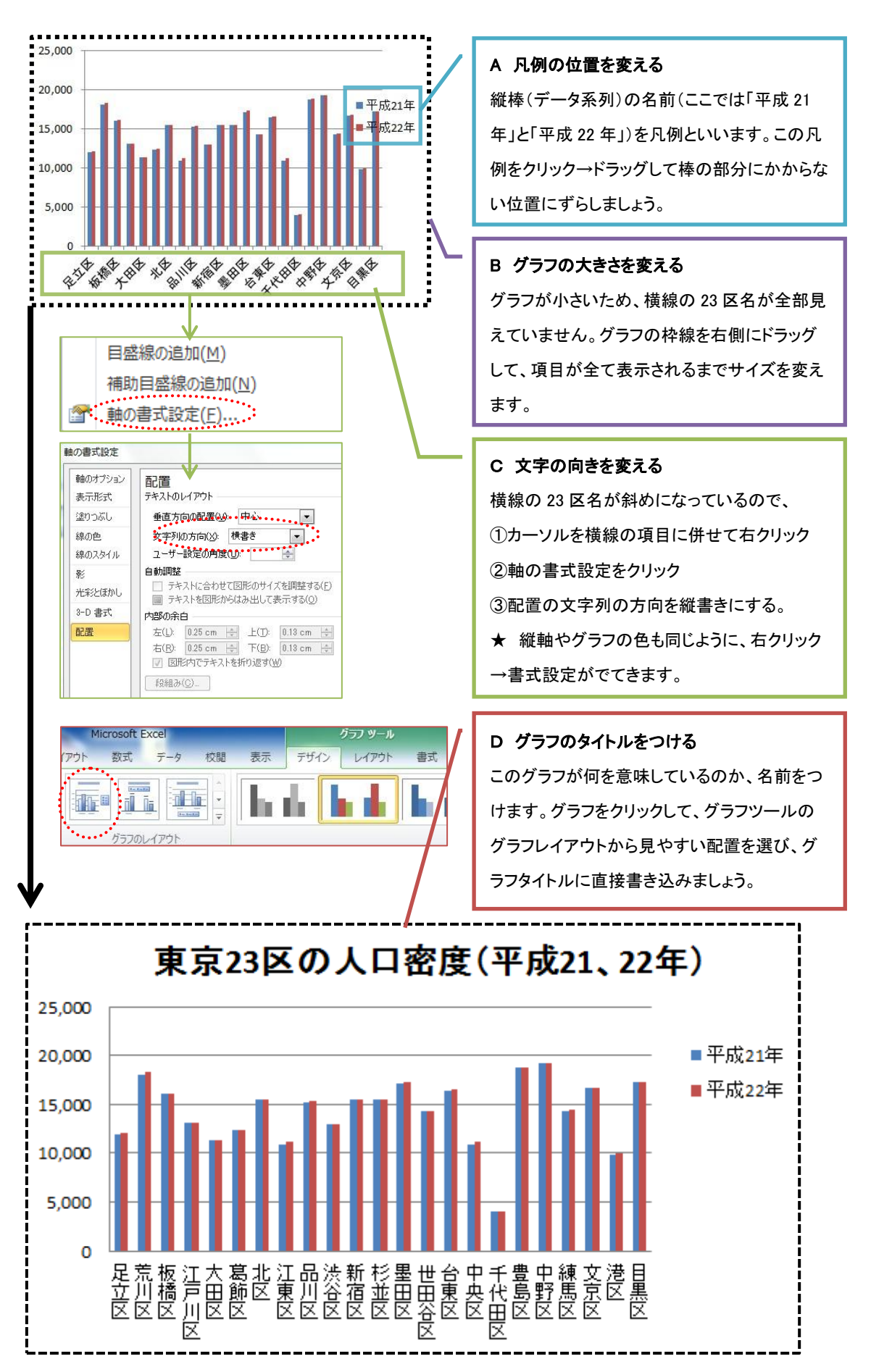

## 7.3 元表のデータを並び替えると…

ここで 5. で作成したフィルタを使ってみましょう。これを使えば、グラフの並び方を変更 することができます。例えば人口密度のフィルタを指定して、人口密度の高い順にすると…

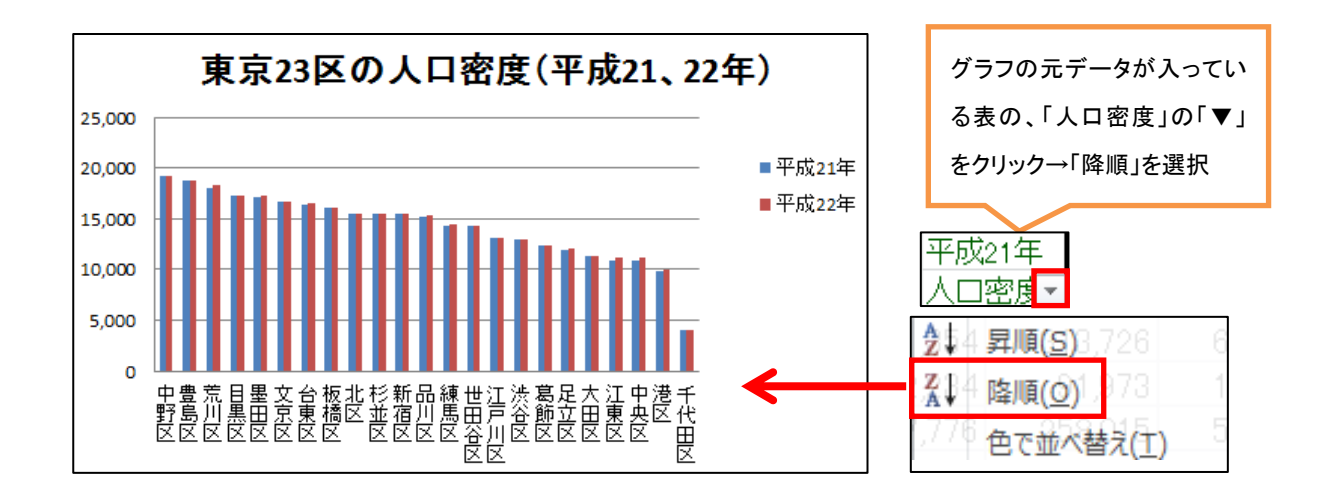

#### 8 Word にグラフを挿入する

最後に、エクセルで作ったグラフをワードに挿入しましょう。挿入の仕方を選択して、元の エクセルデータとリンクさせて、エクセルの数値を修正するとそのままワードの数値が変わる ように入れることも、あるいは画像として固定した状態で入れこむこともできます。

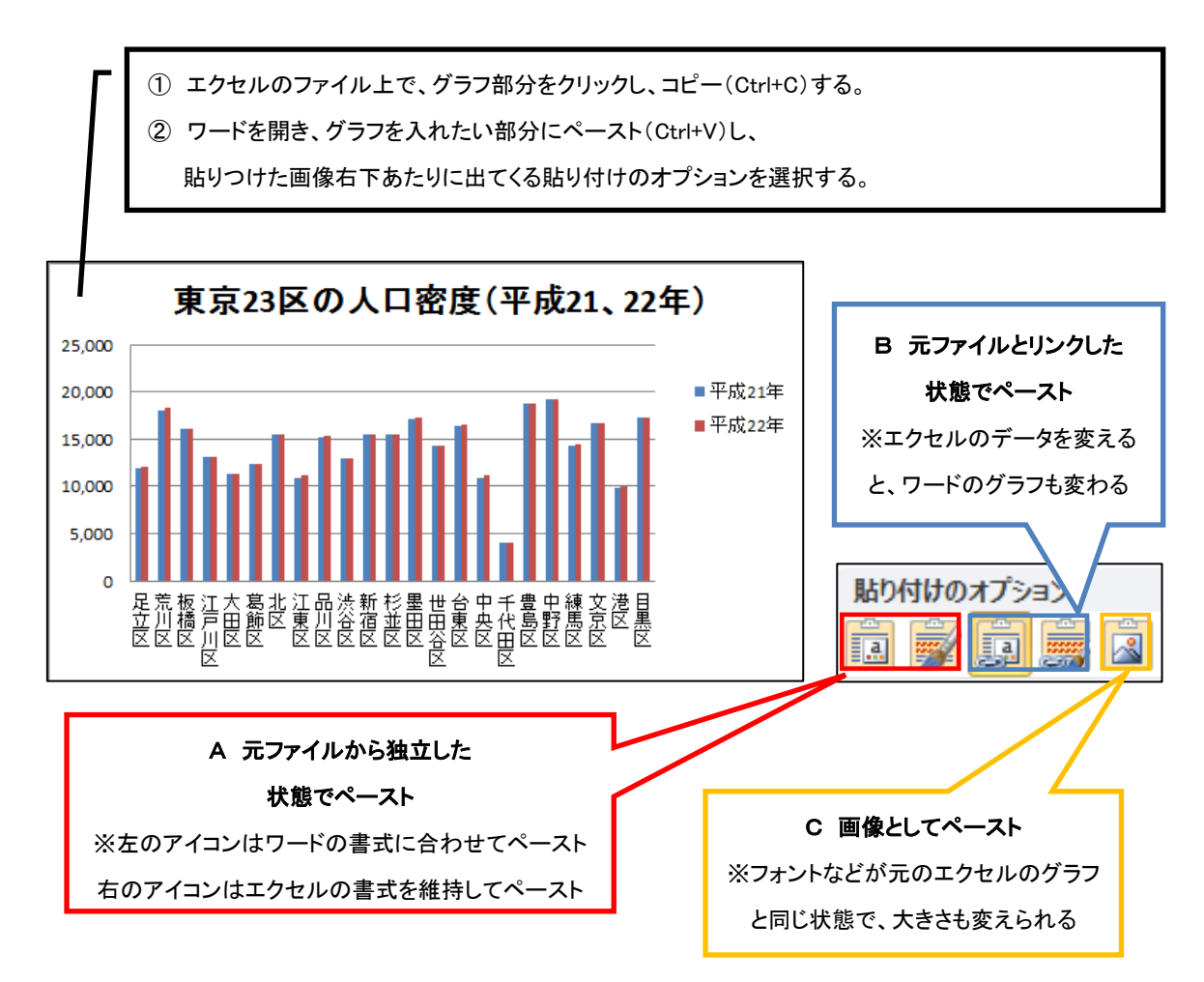